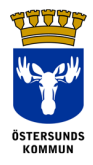

## Innehåll

| ATT INFOGA DOKUMENT I PROCAPITA          | 2 |
|------------------------------------------|---|
| Att hämta upp dokumentet till Procapita  | 2 |
| Att ändra namn på ett inskannat dokument | 4 |
| Att skanna in ett dokument på skrivaren  | 5 |

| TTTT                 | Dokumentnamn:                   |         |         | <b>Sida</b> : 2 (5) |
|----------------------|---------------------------------|---------|---------|---------------------|
| WS-OW                | Att infoga dokument i Procapita |         |         |                     |
|                      | Skapad av:                      | Skapad: | Revider | ad den:             |
| ÖSTERSUNDS<br>Kommun | Sylvia Mårtensson               | 171011  |         |                     |

## ATT INFOGA DOKUMENT I PROCAPITA

Att hämta upp dokumentet till Procapita.

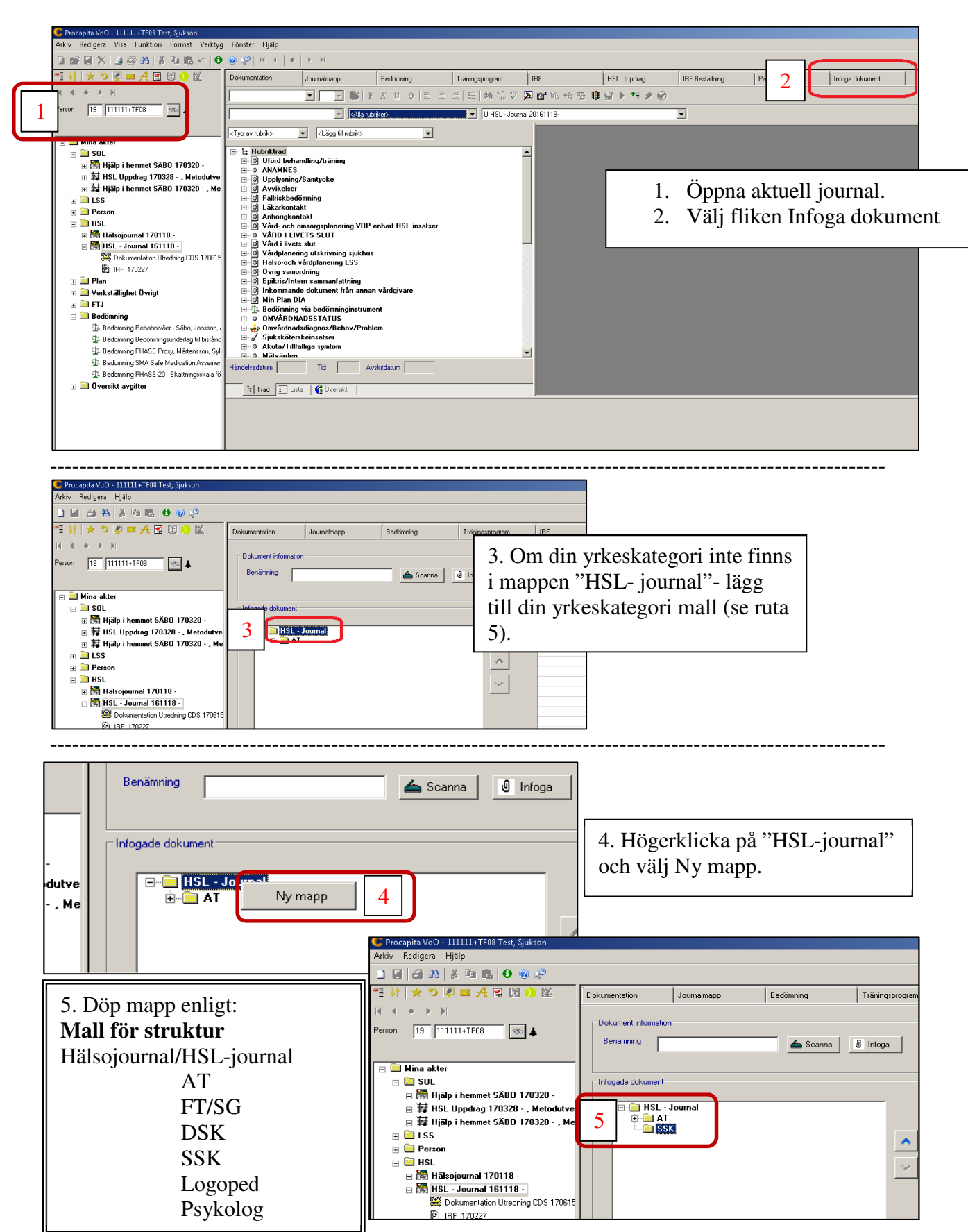

| TTTT                 | Dokumentnamn:                   |         |       | <b>Sida</b> : 3 (5) |
|----------------------|---------------------------------|---------|-------|---------------------|
| WS-0W                | Att infoga dokument i Procapita |         |       |                     |
|                      | Skapad av:                      | Skapad: | Revid | erad den:           |
| ÖSTERSUNDS<br>KOMMUN | Sylvia Mårtensson               | 171011  |       |                     |

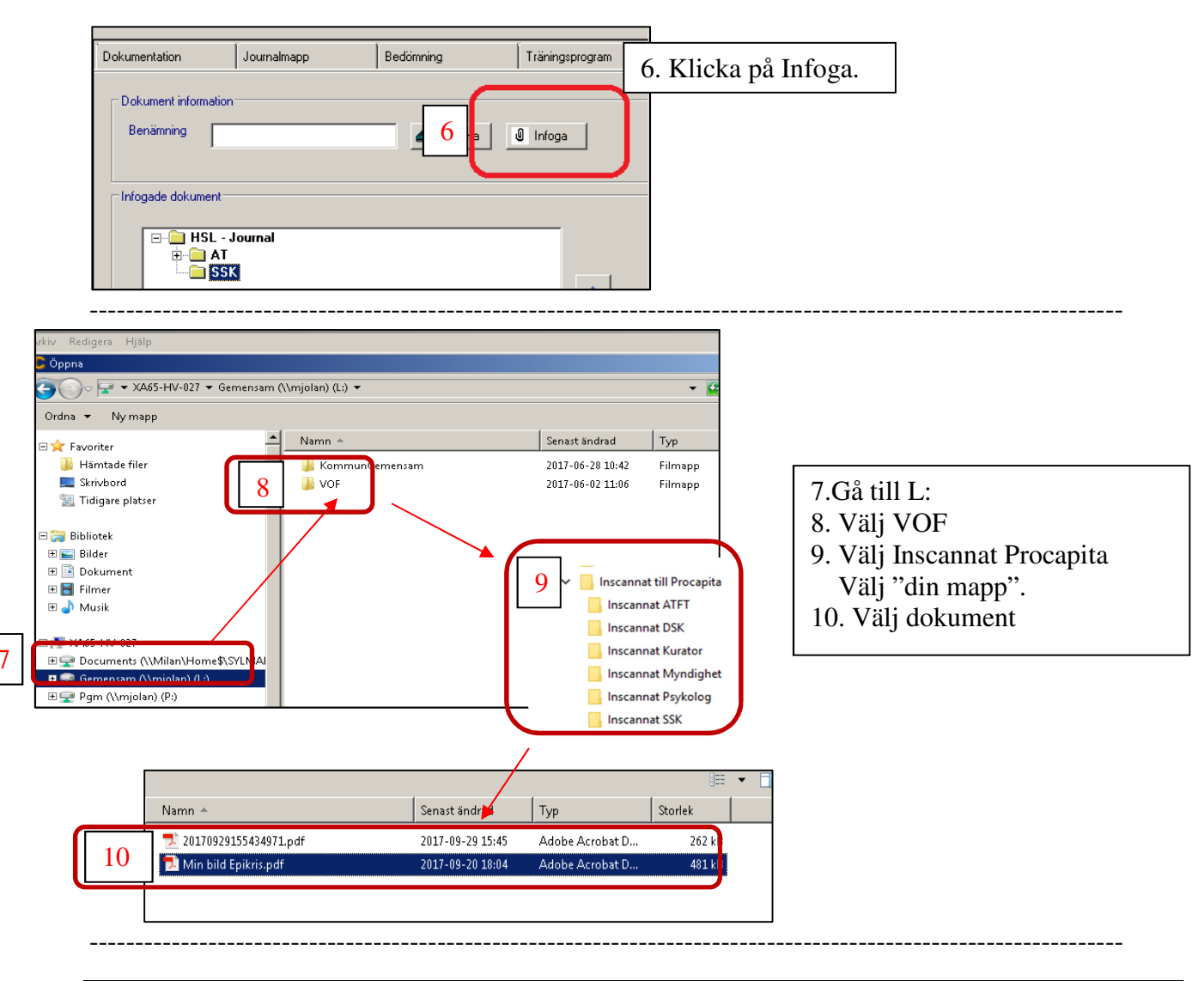

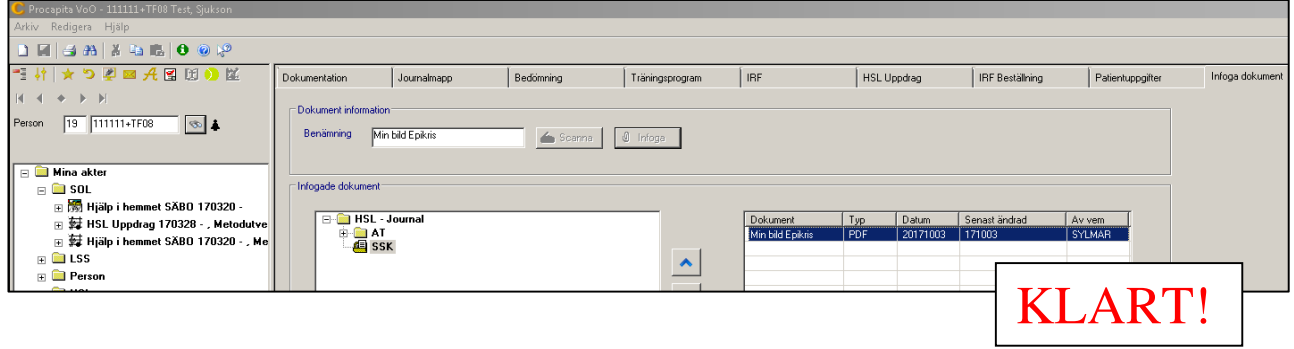

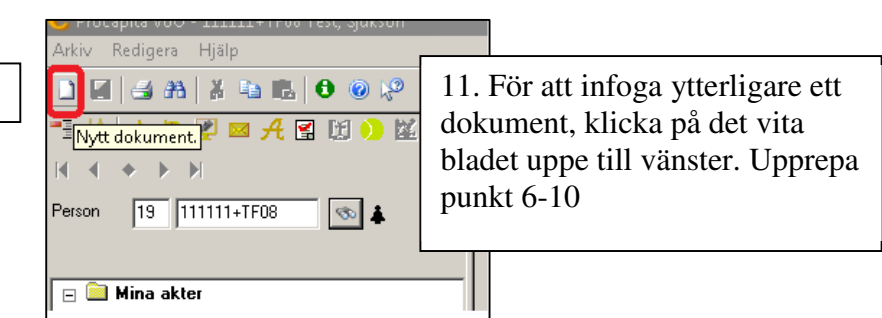

| TTTT       | Dokumentnamn:                   |         |   |         | <b>Sida</b> : 4 (5) |
|------------|---------------------------------|---------|---|---------|---------------------|
| WS-OW      | Att infoga dokument i Procapita |         |   |         |                     |
|            | Skapad av:                      | Skapad: | I | Revider | ad den:             |
| ÖSTERSUNDS | Sylvia Mårtensson               | 171011  |   |         |                     |

## Att ändra namn på ett inskannat dokument

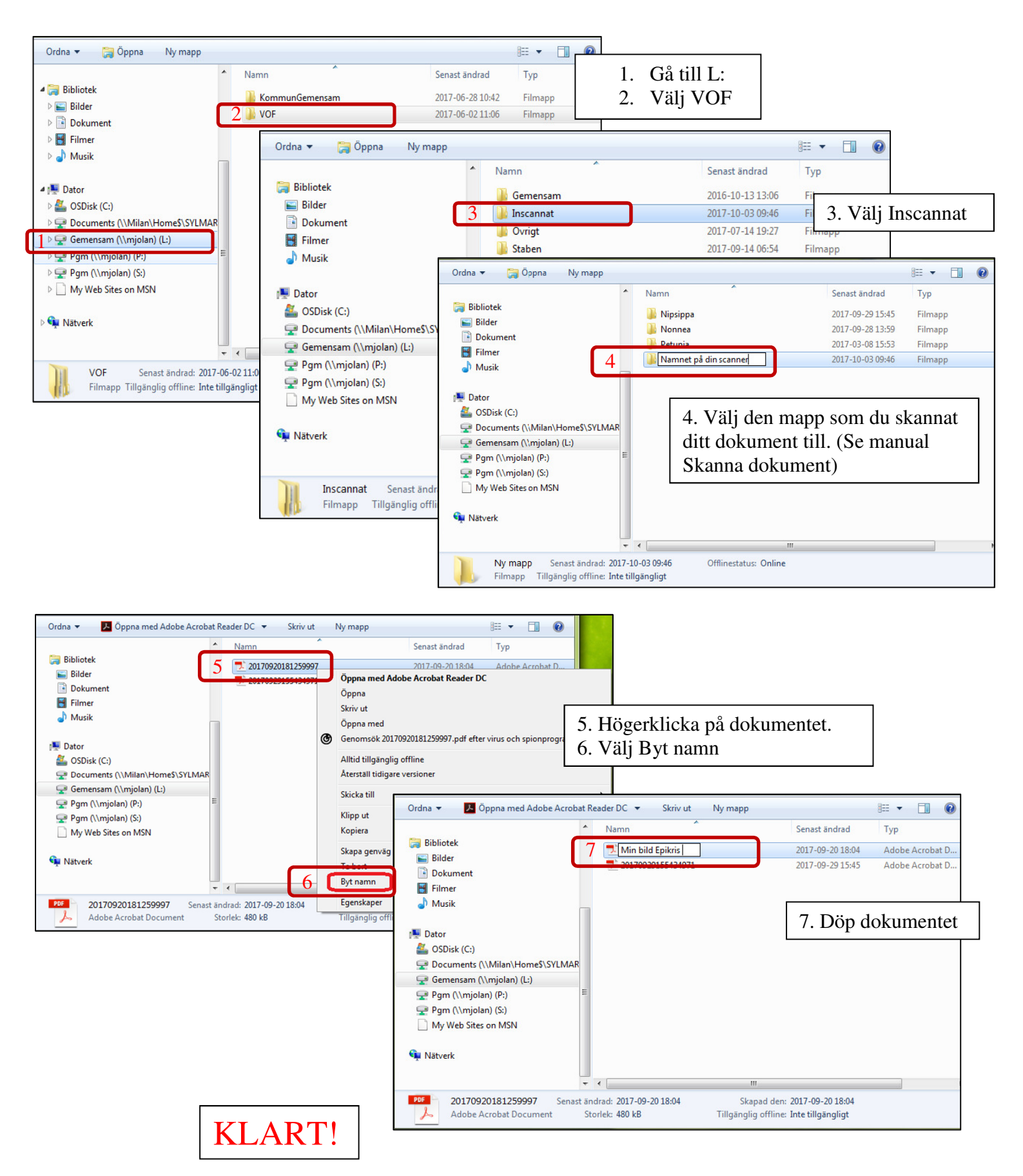

|            | Dokumentnamn:                   |         |      | <b>Sida</b> : 5 (5) |
|------------|---------------------------------|---------|------|---------------------|
| NS-CH      | Att infoga dokument i Procapita |         |      |                     |
|            | Skapad av:                      | Skapad: | Revi | derad den:          |
| ÖSTERSUNDS | Sylvia Mårtensson               | 171011  |      |                     |

Att skanna in ett dokument på skrivaren

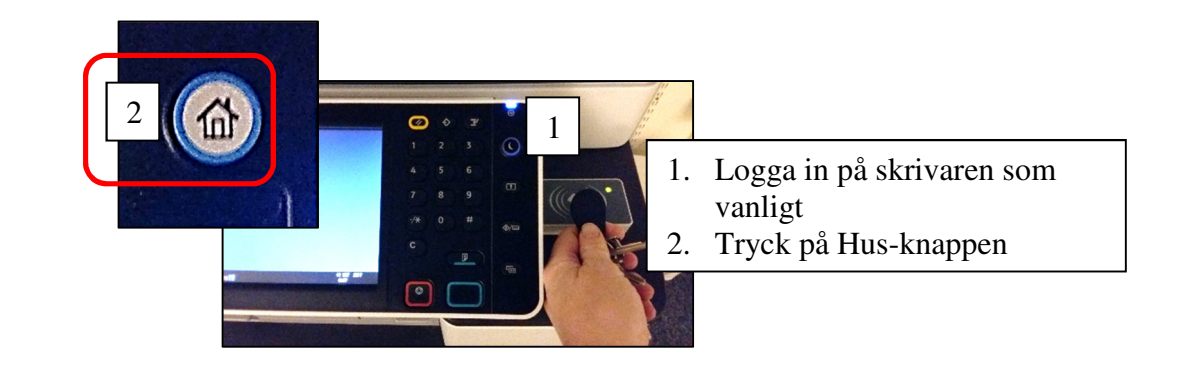

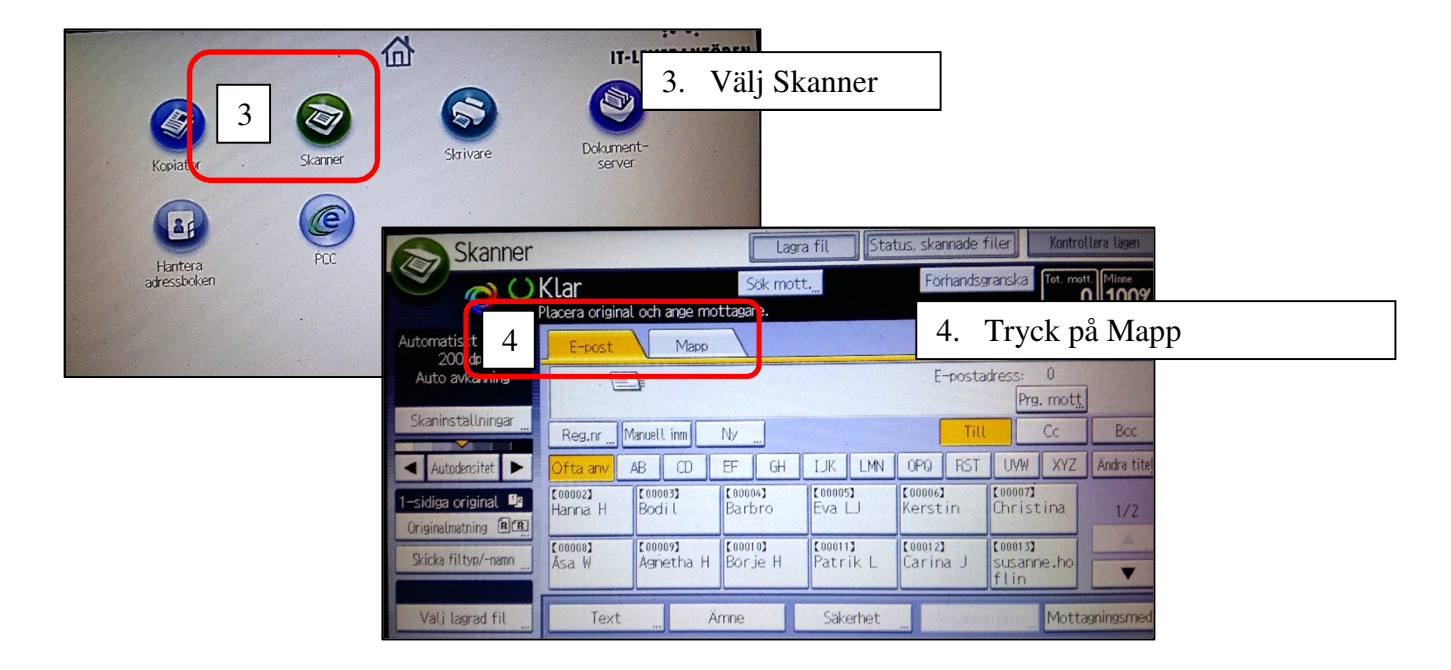

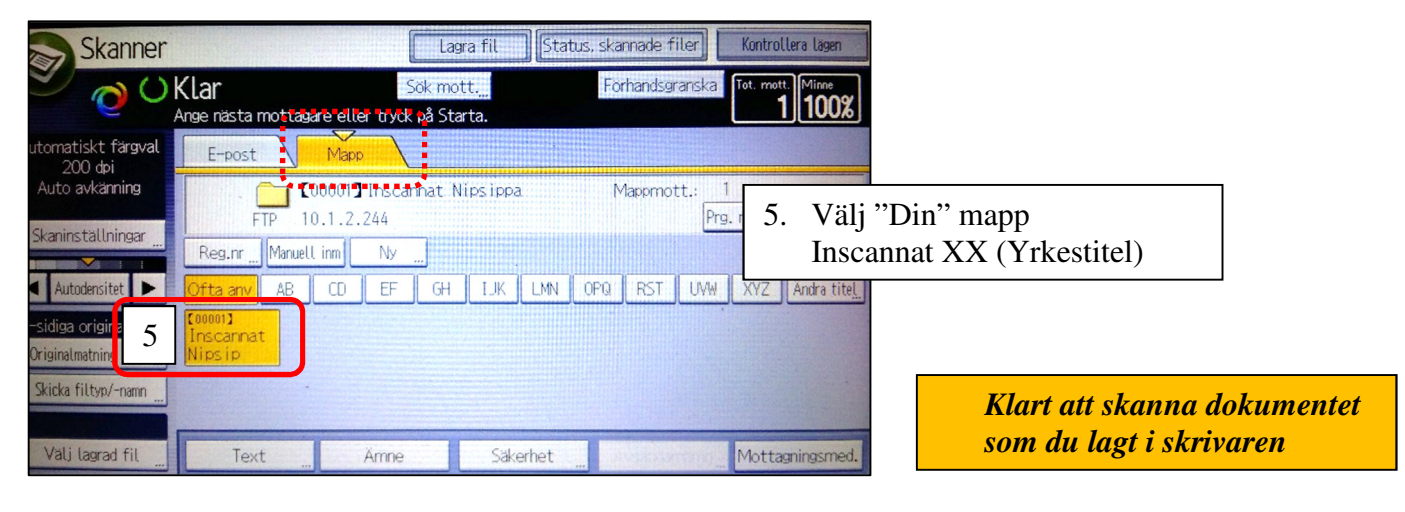

KLART!